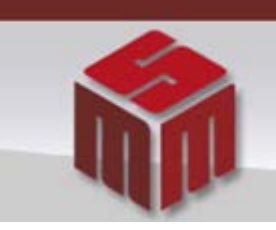

MSM - MODULO DE SAÚDE MENTAL

## Informativo MSM Novembro/2012

## <u>Assunto</u> => Visualização e Vinculação dos Médicos pelas Unidades de Saúde.

Para visualizar o nome do médico responsável pela internação no MSM, esse deve estar previamente cadastrado.

Usando o seu Login e senha, o **Diretor Clínico** deve proceder a atualizar os dados da sua instituição.

| aciente     | Instituição Movi  | mentação Tabelas  | básicas - Relatórios - Retorno -                   |                            |
|-------------|-------------------|-------------------|----------------------------------------------------|----------------------------|
| Instituição | 10 - W            |                   |                                                    |                            |
|             | Instituição       | HOSPITAL PARACAMB |                                                    |                            |
|             | Municipio         | Selecione         | •                                                  |                            |
|             | Bairro            | Selecione •       |                                                    |                            |
|             | Natureza Juridica | Selecione •       | Tipo de instituição Selecione                      |                            |
|             | Nº CNES           |                   | Nº Sistema                                         |                            |
|             |                   |                   | Consultar Limpar                                   |                            |
| Institu     | irão              | Telefone          | Enderson                                           | Tipo de instituição        |
| HOSPI       | TAL EVANGÉLICO DE | 101010            | Rua Farmacêutico Carlos Costa 45 CENTRO RIO DE JAN | EIRO Hospital Psiquiátrico |
| 1           |                   |                   | A.                                                 | Manager Palavillation      |

Na ficha da sua instituição, atualize o bloco **Responsável(eis)/Equipe Técnica**, afim de incluir um novo médico.

| Razão Social*                 | HOSPITAL PARACAMBI LTDA  |                        |                                                                       |                                                 |                         |
|-------------------------------|--------------------------|------------------------|-----------------------------------------------------------------------|-------------------------------------------------|-------------------------|
| Nome fantasia                 | Hospital Paracambi Ltda. |                        | Répetir razão soci                                                    |                                                 | al                      |
| CNPJ                          |                          |                        | Nº CNES                                                               |                                                 | 2279592                 |
| Tipo de instituição*          | Hospital Psiquiátrico    | •                      | Natureza Jur                                                          | ídica                                           | Privada 👻               |
| Promotoria Atribuição*        | 1ª PROMOTORIA DE JUSTIÇA | DE TUTELA COLETIVA DA  | Nº Sistema                                                            |                                                 | 2742058                 |
| ossui Regimento Interno       |                          | e<br>por nutricionista | Certificado do Corpo d<br>Plano de trabalho<br>Registro na Vigilância | o do Corpo de Bo<br>rabalho<br>a Violância Sant | e Bombeiros<br>Santària |
| Data inicio das<br>atividades | (dd/mm                   | (Vaaaa)                | Ano da avalia<br>hospitalar/ps                                        | ição do serviço<br>siquiatria                   | 0                       |
| 🕒 Localização                 |                          |                        |                                                                       |                                                 |                         |
| Contato                       |                          |                        |                                                                       |                                                 |                         |
| Responsável(eis)/Ee           | quipe Técnica            |                        |                                                                       |                                                 |                         |
|                               | Nome                     | Tipo                   | Telefone                                                              |                                                 | Qualificação            |
| ALTAMIRO GOMES                |                          | REPRESENTANTE          |                                                                       | MÉDICO                                          |                         |
| - FELIPE SOUTO                |                          | FUNC.                  |                                                                       | MÉDICO                                          |                         |

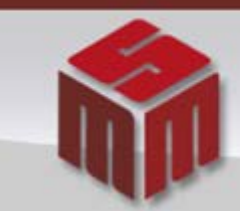

MSM - MODULO DE SAÚDE MENTAL

Na ficha do Responsável, inclua os dados do novo médico. Os dados mínimos que devem ser preenchidos são: Relacionamento, Nome, Qualificação (sempre Médico) e o Nº Conselho (com o CRM). A seguir de [Confirmar] a inclusão do médico.

| Relacionamento *    | UNCONARDO                                                              |
|---------------------|------------------------------------------------------------------------|
| Nome *              | MARNA MOCHCOVITCH                                                      |
| -                   |                                                                        |
| Observação          |                                                                        |
| Informações comple  | ementares                                                              |
| Identidade          | (digite apenas números) CPF (digite apenas números)                    |
| Órgão Expedidor     | Data<br>expedição (dd/mm/aaaa)                                         |
| Qualificação        | MÉDICO .                                                               |
| Registro profission | al Nº Conselho 52840920 UF RJ Data emissão 🗰 (dd/mm/aaaa) (dd/mm/aaaa) |
|                     |                                                                        |
| indereço            |                                                                        |
| JF                  | Selecione                                                              |
| Cidade              | Selecione *                                                            |
| Bairro              | •                                                                      |
| Tipo logradouro     | Selecione  Logradouro                                                  |
| Número              | Complemento                                                            |
| CEP                 |                                                                        |
|                     |                                                                        |
| Ponto de referência |                                                                        |
|                     | 4                                                                      |
| Contato             |                                                                        |
| Tipo                | Descricio                                                              |
| Tipo                |                                                                        |
|                     |                                                                        |
|                     |                                                                        |
|                     |                                                                        |

OBS: Se o médico for também Diretor Clínico, o relacionamento deverá ser DIRETOR CLÍNICO, caso contrário deve ser cadastrado como FUNCIONÁRIO.

A ficha da instituição aparecerá com os dados do novo médico. A seguir deverá [Confirmar] a alteração da ficha da instituição.

| 1                        | MSN       | 1 - Mõdulo e | e Saúde Mei | NTAL         |   |
|--------------------------|-----------|--------------|-------------|--------------|---|
| C Localização            |           |              |             |              |   |
| Responsável(eis)/Equip   | e Tècnica |              |             |              |   |
|                          | Nome      | Tipo         | Telefone    | Qualificação | - |
| FELIPE SOUTO             |           | FUNC.        | MÉDIC       | 0            |   |
| MARINA MOCHCOVITCH       |           | FUNCIONÁRIO  |             |              | - |
| Incluir Alterar Detalhar | Excluir   |              |             |              |   |

Para conferir se a inclusão foi feita corretamente, o usuário deverá acessar no menu de "Tabelas básicas" o cadastro de Médicos. A seguir, deve pesquisar o nome do médico incluído e detalhar o conteúdo.

|      | Nome         | MARNA MOCHCOVITCH |          |
|------|--------------|-------------------|----------|
|      | Nº CRM       |                   |          |
|      |              | Pesquisar Limpar  |          |
| i .  |              | Nome              | Nº CRM   |
| MARN | A MOCHCOVITO | ж                 | 52840920 |

Se a operação foi completada corretamente, os dados do médico deverão aparecer como na figura a seguir:

| ▶Médico                  |                                                     |  |
|--------------------------|-----------------------------------------------------|--|
| Os campos con            | com asterisco (*) são de preenchimento obrigatório. |  |
| Nome                     | MARNA MOCHCOVITCH                                   |  |
| Registro<br>profissional | N° Conselho 52840920 UF RJ Data emissão             |  |
| Instituição              | HOSPITAL PARACAMBI LTDA.                            |  |

Caso haja alguma dúvida ou sugestão, favor enviar e-mail para gestor.msm@mp.rj.gov.br.

**Equipe Gestora** 

Módulo de Saúde Mental.